## **Registering in the New Staff Lounge.**

## **Detailed Steps**

The LRSD staff lounge has changed to an entirely new system. Your old logins will not work in this system, neither will the login you use to get into your computer. You must register using the steps shown below to access the new LRSD Staff Lounge.

1. Go to <u>www.lrsd.org</u>, and click on the "Staff Lounge" button

| ⇒ C fi | 🗅 www.lrsd.or              | g/drupal/ |          |             |                                                             |                                                                   |                        | 😪 😒                      | <sup>0</sup> Js |
|--------|----------------------------|-----------|----------|-------------|-------------------------------------------------------------|-------------------------------------------------------------------|------------------------|--------------------------|-----------------|
|        | Little Roc<br>www.lrsd.org | k School  | District |             |                                                             |                                                                   | Select L<br>Powered by | .anguage<br>Google Trans | Tate            |
| HOME   | SCHOOLS                    | PARENTS   | BOARD    | DEPARTMENTS | EMPLOYMENT                                                  | STAFF                                                             | HELP                   |                          |                 |
|        |                            |           |          |             | Put yours<br>volunteer<br>Aparezca en es<br>voluntario en L | elf in this pic<br>r at the LRSD<br>ta foto, participe cou<br>RSD | cture,<br>).<br>mo     |                          |                 |

 You have reached the staff lounge, but you cannot see anything because you are not logged in. Start the registration process by clicking the area(s) shown by the arrow Note: Your old password for the Staff Lounge will not work, neither will your login that you use to log into your computer every morning. Please follow the steps given to make sure you log in correctly.

| Little Rock School District                                                                                                    |                      |
|----------------------------------------------------------------------------------------------------|----------------------|
| STAFF LOUNGE HOME LRSD.ORG                                                                                                    |                      |
|                                                                                                    |                      |
| ou are here: Home                                                                                                    | Login or Register    |
| Register for the New LRSD Staff Lounge                                                                                                    | E-mail               |
| o register for the New LRSD Staff Lounge, <mark>click on this link</mark> and enter your email address. Only your official LRSD email<br>ddress will work for registration. After registering, go to your email account and find the automated confimation email<br>lick on the provided link, type in the password you want to use and you are all set to use the new staff lounge. | Password             |
| > Read more                                                                                                    | Create new account   |
|                                                                                                    | Request new password |
|                                                                                                    | Login                |

3. Type in your official LRSD email address, which ends with "Irsd.org". Please note that every other email address ending like "gmail.com", "yahoo.com" etc.. will be rejected. See the example typed in below of an email address. Click on the "Create New Account" button.

| STAFF LOUNGE HOME                  | LR\$D.ORG                  |
|------------------------------------|----------------------------|
| You are here: Home » Us            |                            |
|                                    |                            |
| User account                       |                            |
| User account                       | Log Request new password   |
| User account<br>Create new account | Logar Request new password |

4. You will notice a message telling you that you have successfully submitted your email address, and an email has been sent to you with further instructions.

| C n Estaff.lrsd3.org                                                                                                    |                                            | 📩 🖏 |
|----------------------------------------------------------------------------------------------------|--------------------------------------------|-----|
| Little Rock School District                                                                                                    |                                            |     |
| STAFF LOUNGE HOME LRSD.ORG                                                                                                    |                                            |     |
| You are here: Home                                                                                                    | Login or Register                          |     |
| A welcome message with further instructions has been sent to your e-mail address.                                                                                                    | E-mail                                     |     |
| Register for the New LRSD Staff Lounge                                                                                                    | Password                                   |     |
| To register for the New LRSD Staff Lounge, click on this link and enter your email address. Only your official LRSD email<br>address will work for registration. After registering, go to your email account and find the automated confimation email.<br>Click on the provided link, type in the password you want to use and you are all set to use the new staff lounge. | Create new account<br>Request new password |     |
| > Read more                                                                                                    | Log in                                     |     |

## (continued)

5. Go to Outlook (or the portal) email account to view your official LRSD email. You will notice the following wording in the email. Click on the link indicated by the arrow.

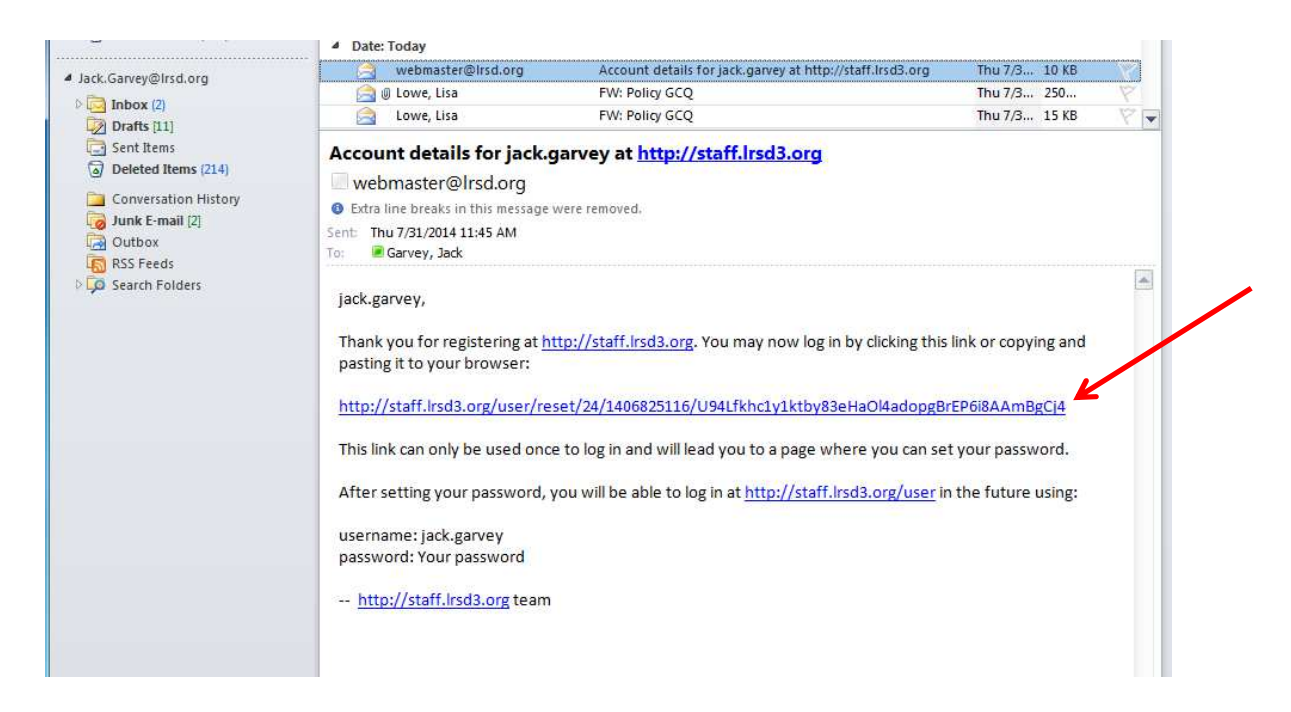

6. Please take your time here to avoid errors. Click on the Log In button.

| Little Rock School District                                       |              |
|-------------------------------------------------------------------|--------------|
| STAFF LOUNGE HOME LRSD.ORG                                        |              |
|                                                                   |              |
| You are here: Home                                                |              |
| Reset password                                                    |              |
| Click on this button to loop to the site and change your password |              |
| This login can be used only once.                                 |              |
| Login                                                             |              |
|                                                                   |              |
| Powered by Drupal Designed by                                     | Y ANTSIN.COM |

(continued)

7. Please type in your password twice in the indicated boxes, and click on the "Save" button

| STAFF LOUNGE HOME LRSD.ORG                                                                                                |                                      |
|----------------------------------------------------------------------------------------------------|--------------------------------------|
| fou are here: Itome » jack gat vay                                                                                        | Navigation                           |
| - l                                                                                                    | Academic Coaches Evaluation Handbook |
| ack.garvey                                                                                                    | Approved App List                    |
| You have just used your one-time login link. It is no longer necessary to use this link to log in. Please change          | App Approval Request Form            |
|                                                                                                    | Approved Software List               |
| View Edit                                                                                                    | ARBenefits Website                   |
| -mail address                                                                                                    | BenefitsForms                        |
| ack.garvey@ursd.org                                                                                                    | Bus Field Trip Request               |
| you wish to receive a new password or wish to receive certain news or notifications by e-mail.                            | Counselor PGP Form                   |
| Password Password strength:                                                                                               | Curriculum Maps Home Page            |
| Confirm password                                                                                                    | DSP Resource Guides                  |
|                                                                                                    | Employee Contract Days               |
| o change the current user password, enter the new password in both fields.                                                | Employee Portal                      |
| - Picture                                                                                                    | Evaluations                          |
| Upload picture                                                                                                    | Health Services Forms Resource       |
| Choose File No file chosen                                                                                                | Inclement Weather Policy             |
| Your virtual face or picture. Pictures larger than 1024x1024 pixels will be scaled down.                                  | Instruction Reflection Profile       |
| - • Locale settings                                                                                                    | Library Media Evaluation             |
|                                                                                                    | News Request                         |
| America/Denver: Thursday, July 31, 2014 - 11:00 -0600                                                                     | Password - How do I change it?       |
| Select the desired local time and time zone. Dates and times throughout this site will be displayed using this time zone. | PCAS Final Document                  |
|                                                                                                    |                                      |

8. At the top of the form you will now see that your changes have been saved, and you now have access to the entire website

| Little Bock School District                                                                                     |                                      |
|----------------------------------------------------------------------------------------------------|--------------------------------------|
| www.lrsd.org                                                                                                    |                                      |
| Contraction of the second second second second second second second second second second second second second s |                                      |
| STAFF LOUNGE HOME LRSD.ORG                                                                                      |                                      |
|                                                                                                    |                                      |
| You are here: Home * jack garvey                                                                                | Navigation                           |
|                                                                                                    | Academic Coaches Evaluation Handbool |
| Jack.garvey                                                                                                    | Approved App List                    |
| The changes have been saved.                                                                                    | App Approval Request Form            |
| View Edit                                                                                                    | Approved Software List               |
| Current password                                                                                                | ARBenefits Website                   |
|                                                                                                    | BenefitsForms                        |
| Enter your current password to change the E-mail address or Password. Request new password.                     | Bus Field Trin Request               |
| E and address                                                                                                   | Dub Hold hip hoddoor                 |

## 4 Registering with the NEW LRSD Staff Lounge

9 You can now click on the Staff Lounge Home Page link to see the Front page of the new staff lounge. We hope you enjoy it...

| www.lrsd.org                                                                                                    |                                     |
|----------------------------------------------------------------------------------------------------|-------------------------------------|
| STAFF LOUNGE HOME LRSD.ORG                                                                                             |                                     |
| You are here: Holling                                                                                                  | Navigation                          |
| Up to $\phi_{\overline{z}}$ and available to server Twitian!                                                           | Staff Lounge Home Page              |
| Published by jackbgarvey on Fri, 04/18/2014 - 16:49                                                                    | Academic Coaches Evaluation Handboo |
| CLick here to read more about the UCA Partnership for Transition to Teaching Grant Opportunity for a Master of Arts in | Approved App List                   |
| Teaching Degree.                                                                                                    | App Approval Request Form           |
| > Read more                                                                                                    | Approved Software List              |
| Handing University Cummon and Fall Degistration                                                                        | ARBenefits Website                  |
| Published by jackbgarvey on Fri, 04/18/2014 - 16/48                                                                    | BenefitsForms                       |
| Please read the attached brochure for the Harding University Graduate Studies in Education brochure listing degrees    | Bus Field Trip Request              |
| offered, programs of study available and the locations where they are taught.                                          | Counselor PGP Form                  |

End of document